## **Using the Parallel Printer Port**

Originally Published in QL Today Vol 16, Issue 4, Jun-August 2012

In part 4 of my series, I2C Interface for QL Emulators, I have shown how you can use an LCD Display using the PCF8574 device with an RS232 serial to I2C converter. Which provides an 8 bit parallel I/O port. However you can have a simple 8 bit output only port from your QXL, QPC2, Qemulator and Super Gold Card equipped QL's. So a LCD display can be used in a similar manner. Or for that matter any other application, that requires a simple output port. This is what I will cover in this article and also expand a little more on using LCD displays, which can also be applied to I2C users. I must point out I have not been able to get this to work with Qlay or QL2K. I have to say I have not spent a great deal of time looking at these two emulators in this regard, so that is not to say, with some work they cannot be made to work. But on the systems I have tested and know to work, I think this will cover most QL/SMSQ system users.

Let me start with QXL, QPC2 and Qemulator users, since this is the simplest. Since in all these cases we are using a PC's hardware, which works in a slightly different manner to the Super Gold Cards printer port. In so far as implementing a parallel output port is concerned.

First your PC must have a parallel printer port, this will be a 25 way female D-Type connector on your machine. If you do not have one, then a USB to parallel converter may work. However if you use one of these, do ensure that in the Device Manager of your PC operating system, under the Ports (Com & LPT) shows 'LPT1'. Not all do.

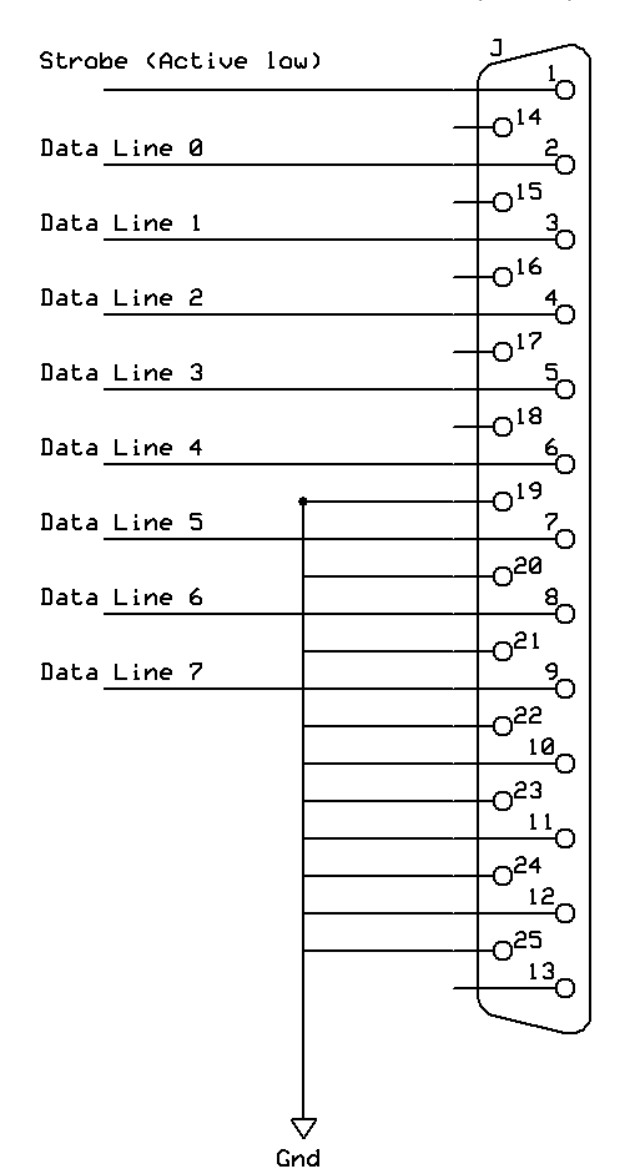

So for QXL, QPC2 and Qemulator users you only need the following interface.

I have shown the strobe line, but in the case of PC based systems this is not required. The grounding of the various control lines gives us latched outputs. The following listing will make the data lines go up and down. If you put an LED, anode to the data line and via a resistor of say 4700hm to ground, the LED will flash. To enable the 'PAR' device to work you must ensure TK2 is running.

10 TK2\_EXT 20 OPEN#3;par 30 REPeat loop 40 PRINT#3;CHR\$(255); 50 PAUSE 25 60 PRINT#3;CHR\$(0); 70 PAUSE 25 80 END REPeat loop

If you a Super Gold Card user then things get a little more complicated. The parallel printer port on the Super Gold Card only has the data lines and the strobe line. It does not have the other control lines that a standard PC parallel printer port has. So will not provide latched output that the PC parallel port can. However having the strobe line we only need to add a latching circuit.

The signal timing from the SGC is shown below:-

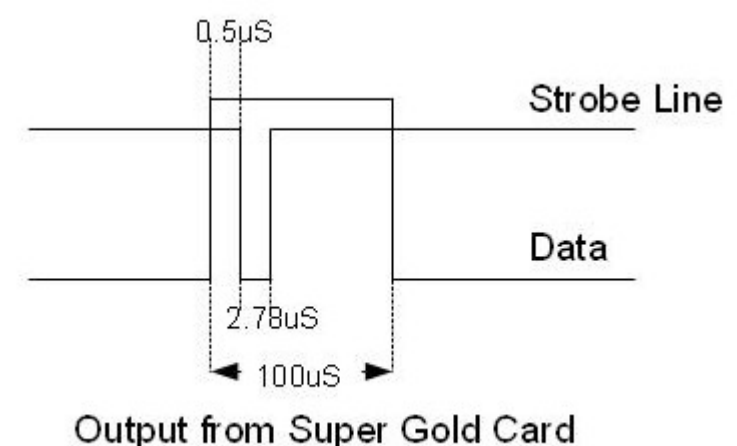

So the data lines are set, and the flip flops in the latch are then clocked by the strobe line. This latches the output from the flip flops low or high as required and hold that state until another data and strobe event take place. The circuit to achieve this is shown below.

(x) 36 Way Centronics printer connector pins

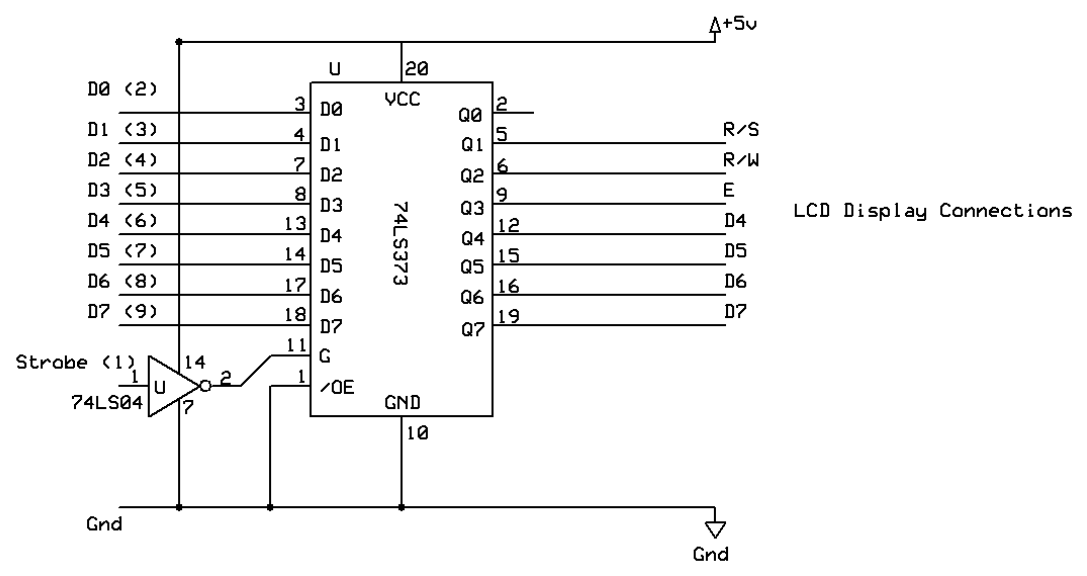

The 74LS373 contains 8 flop flops with a common clock (G), so that any data pattern will be latched on to the output when trigged by the strobe signal. The strobe signal is inverted, hence the 74LS04 inverter chip. The 74LS04 has 6 inverters, in this case only one is used.

I have shown the 36 pin centronics connector pin numbers so you can use the printer cable that came with your SGC. You will need a female centronics connect to be able to use this. These are available from the usual electronic component suppliers If you look in the SGC manual it shows the IDE pin header connections. Which is another way of connecting to the SCG.

No power is available from parallel ports, unlike the USB to I2C converters, so arrangements have to be made to provide 5V to this circuit. When we move on to driving LCD displays, you will see such an arrangement.

To test this circuit the same listing as shown above for the PC parallel port can be used. Again you can connect LED(s) in the same way. So anode to the output data line (Q0-Q7), then cathode to ground via a resistor (470 ohm).

So now to connecting a LCD display.

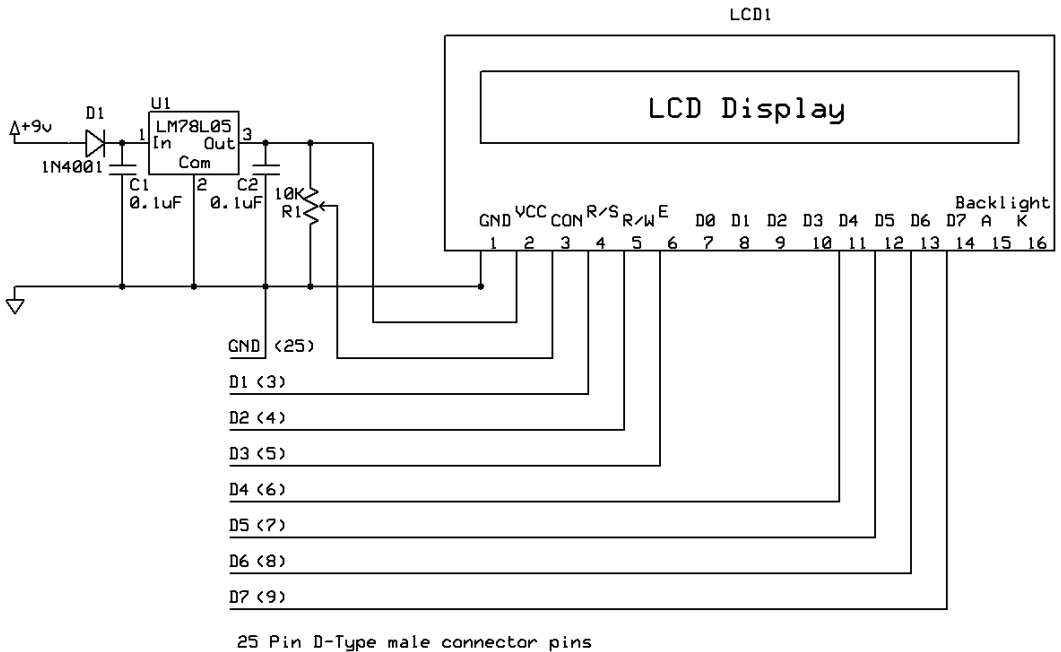

DØ (2) Unused

I have shown the 25 way D-Type connector pin numbers if you are using a PC parallel port, and the data line numbers (D1 to D7) for the SGC latch circuit. So if you are using a PC, combine this circuit with the 25 way D-Type circuit at the beginning of this article.

As you may see in the diagram above, there is a 5V regulator(U1), this is used to supply the LCD display itself but can be also used to supply 5V to the SGC latch circuit. You can take the power for this from pin 3 (out) of U1.

So that deals with the hardware what about the software. Find below a listing which is common to all the following routines to show what can be done with a LCD display. This is not too different from the listing in the last I2C article, but has been changed for parallel port use.

```
10 REMark Parallel LCD Experiments common routines
20 REMark EPE Feb 1997, How to use intelligent LCD's
30 init
40 init LCD
50 clear LCD
900 PAUSE
910 clear LCD
920 PRINT "End"
940 PRINT#3;CHR$(0);
950 CLOSE#3
960 STOP
970 ·
1000 DEFine PROCedure init
1010 rs=2:rw=4:en=8:REMark rs is register select, rw is read/write (only needed for using
display ram)
1020 OPEN#3;par
1030 CLS
1040 PRINT#3;CHR$(0);:REMark to set all parallel data lines to 0
1050 FOR r=1 TO 3:REMark This FOR NEXT loop is to ensure the LCD is in it initial mode
which is 8 bit interface mode, after power up. This does not reset the LCD Display.
```

1060 load LCD 48,0 1070 NEXT r 1080 PRINT "Ensured LCD Display in 8 bit interface mode." 1090 PRINT#3;CHR\$(0);:REMark to set all parallel lines to 0 1100 END DEFine init 1110: 1120 DEFine PROCedure init LCD 1130 PRINT#3;CHR\$(0);:REMark to set all parallel line to 0 1140 load LCD 32,0:REMark Sets LCD to 4 bit interface mode 1150 PRINT "Set LCD to 4 bit interface mode." 1160 load LCD 32,0:REMark LCD Function set to 2 line mode, 1st Nibble 1170 load LCD 128,0:REMark LCD Function set to 2 line mode, 2st Nibble 1180 REMark Note, be careful not to set D4(16) when addressing the Function Set register, since this will return the LCD to 8 bit interface mode. 1190 PRINT "Function Set to 2 line mode." 1200 load LCD 0,0:REMark Sets LCD to Display ON, Cursor ON, Cursor Blicking, this is the Display On/Off & Cursor register, 1st Nibble 1210 load LCD 240,0:REMark Sets LCD to Display ON, Cursor ON, Cursor Blicking, this is the Display On/Off & Cursor register, 2nd Nibble 1220 PRINT "Set LCD to Display On, Cursor On and Cursor Blinking." 1230 load LCD 0.0:REMark Sets LCD to Character Entry mode, Increment Cursor Position No Display shift, 1st nibble. 1240 load LCD 96,0:REMark Sets LCD to Character Entry mode, Increment Cursor Position No Display shift, 2st nibble. 1250 PRINT "Set LCD to Increment Cursor Position and No Display shift." 1260 END DEFine init LCD 1270 : 1280 DEFine PROCedure LCD message(message\$) 1290 mlen=LEN(message\$) 1300 FOR mc=1 TO mlen 1310 ms\$=message\$(mc) 1320 ms=CODE(ms\$) 1330 nib1=(INT(ms/16)) 1340 nib2=ms-(nib1\*16) 1350 nib1=(nib1\*16):REMark 1st nibble 1360 nib2=(nib2\*16):REMark 2nd nibble 1370 load LCD nib1,rs 1380 load LCD nib2,rs 1390 PRINT ms\$;" ASCI Character Number:";ms;" First Nibble:";nib1;" Second Nibble:";nib2 1400 NEXT mc 1410 END DEFine LCD message 1420:1430 DEFine PROCedure move second line 1440 load LCD 192,0:REMark Move to start of second line 1st nibble. 1450 load LCD 0,0:REMark Move to start of second line 2st nibble. 1460 PRINT "Moved to second line on LCD" 1470 END DEFine move second line 1480:1490 DEFine PROCedure load LCD(lcd data,rsm) 1500 PRINT#3;CHR\$(rsm); 1510 PRINT#3;CHR\$(en+rsm); 1520 PRINT#3;CHR\$(lcd data+en+rsm); 1530 PRINT#3;CHR\$(lcd data+rsm); 1540 REMark PAUSE: REMark Use this to step though the workings on the LCD.

1550 END DEFine load LCD 1560 : 1570 DEFine PROCedure more characters 1580 PRINT "Press any key to see more of the character set " **1590 PAUSE** 1600 clear LCD 1610 END DEFine more characters 1620 : 1630 DEFine PROCedure clear LCD 1640 load LCD 0,0:REMark clear LCD and return cursor to start, 1st nibble. 1650 load LCD 16.0:REMark clear LCD and return cursor to start, 2st nibble. 1660 load LCD 128,0:REMark reset display address to 0, 1st nibble. 1670 load\_LCD 0,0:REMark reset display address to 0, 1st nibble. 1680 PAUSE 10:REMark giving time for display to respond to the last commands 1690 END DEFine clear LCD 32000 DEFine PROCedure UPDATE 32010 SAVE win1 parallel LCD common bas 32020 PRINT "Update Complete" 32030 END DEFine UPDATE

Having now got the common routine which is commented, so you can follow what is going on. Now the first experiment which will have the display, display "QLToday Forever" across two lines of the display. Assuming you are using a display with at least 2 lines.

60 : 70 LCD\_message "QLToday" 80 move\_second\_line 90 LCD\_massage "Forever" 100 :

Now in the second experiment, here we will make the LCD display all the character set. This is not the most compact program. But I have written this deliberately so you see what is going on. That some characters use standard ASCI code, but others do not. So shows you how to display the Chinese and Greek characters. Now I guess not many will need Chinese, but the symbols and Greek are useful.

60 LCD message " !#\$%&'()\*+,-/:;" 70 move second line 80 LCD message "<=>?0123456789" 90 more characters 100 LCD message "ABCDEFGHIJKLMNOP" 110 move second line 120 LCD message "QRSTUVWXYZ" 130 more characters 140 LCD message "abcdefghijklmnop" 150 move second line 160 LCD message "qrstuvwxyz" 170 more characters 180 PRINT "Now the other characters" 190 FOR c=91 TO 96:LCD message CHR\$(c):NEXT c 200 move second line 210 FOR c=123 TO 127:LCD message CHR\$(c):NEXT c 220 more characters 230 PRINT "Chinese Characters": REMark Now the LCD will display Chinese characters 240 FOR c=160 TO 175:LCD message CHR\$(c):NEXT c

250 move\_second\_line
260 FOR c=176 TO 191:LCD\_message CHR\$(c):NEXT c
270 more\_characters
280 FOR c=192 TO 207:LCD\_message CHR\$(c):NEXT c
290 move\_second\_line
300 FOR c=208 TO 223:LCD\_message CHR\$(c):NEXT c
310 more\_characters
320 PRINT "Greek Characters":REMark Now the LCD will display Greek Characters"
330 FOR c=224 TO 239:LCD\_message CHR\$(c):NEXT c
340 move\_second\_line
350 FOR c=240 TO 255:LCD\_message CHR\$(c):NEXT c
360 PRINT "All characters have now been displayed, press any key to clear LCD display and end program."

This third experiment demonstrates display scrolling.

60 a\$="This demonstrates the LCD display scroll":REMark this line is 40 characters long, the capacity of one line on the LCD display.
70 LCD\_message a\$
80 mlen=LEN(a\$)
90 PAUSE 100:REMark sets the delay before the display scrolls.
100 FOR c=1 TO (mlen-16):REMark assuming a 16 character per line display.
110 load\_LCD 16,0:REMark Set scrolling one character position to the left, 1st nibble
120 load\_LCD 128,0:REMark Set scrolling one character position to the left, 2nd nibble
130 PAUSE 25:REMark Sets the speed the display scrolls.
140 NEXT c

The forth and last experiment demonstrates setting up user defined graphics. The first 7 locations of the character set are user definable. This routine just addresses this first character with a stick man. Again I have written this deliberately so you see what is going on.

60 load LCD 128,0:REMark set display address to 0, 1st nibble 70 load LCD 0,0:REMark set display address to 0, 2nd nibble. 80 FOR a=0 TO 7 90 LCD message CHR\$(a) 100 NEXT a **105 PAUSE** 110 load LCD 64,0:REMark set CGRAM address to 0, 1st nibble 120 load LCD 0,0:REMark set CGRAM address to 0, 2nd nibble. 130 load LCD 0,rs:REMark set character 1 address 0, 1st nibble 140 load LCD 224,rs:REMark set character 1 address 0, 2nd nibble. 150 load LCD 16,rs:REMark set character 1 address 1, 1st nibble 160 load LCD 16,rs:REMark set character 1 address 1, 2nd nibble. 170 load LCD 0,rs:REMark set character 1 address 2, 1st nibble 180 load LCD 224,rs:REMark set character 1 address 2, 2nd nibble 190 load LCD 0,rs:REMark set character 1 address 3, 1st nibble 200 load LCD 64,rs:REMark set character 1 address 3, 2nd nibble 210 load LCD 16,rs:REMark set character 1 address 4, 1st nibble 220 load LCD 16,rs:REMark set character 1 address 4, 2nd nibble 230 load LCD 0,rs:REMark set character 1 address 5, 1st nibble 240 load LCD 64,rs:REMark set character 1 address 5, 2nd nibble 250 load LCD 0,rs:REMark set character 1 address 6, 1st nibble 260 load LCD 160,rs:REMark set character 1 address 6, 2nd nibble 270 load LCD 16,rs:REMark set character 1 address 7, 1st nibble 280 load LCD 16,rs:REMark set character 1 address 7, 2nd nibble

285 PAUSE 290 clear\_LCD 300 FOR a=0 TO 7 310 LCD\_message CHR\$(a) 320 NEXT a

You should see the display, display rubbish to start with, this is normal. Once the routine has loaded the user defined graphic, the routine will display the first 7 character locations again, but the first one will now show the stick man.

As I said before, these routines will work with the I2C LCD common routine published in my last article.

Until next time have fun.

<u>References</u>

<u>Farnell</u> <u>http://uk.farnell.com/jsp/home/homepage.jsp</u>

<u>RS</u> http://uk.rs-online.com/web/

PCF8574(A) Data Sheet http://www.nxp.com/documents/data\_sheet/PCF8574.pdf http://focus.ti.com/lit/ds/symlink/pcf8574.pdf

How to use intelligent LCD's Part 1 Everyday Practical Electronics, February 1997 Downloadable from http://www.wizard.org/auction\_support/lcd1.pdf

How to use intelligent LCD's Part 2 Everyday Practical Electronics, March 1997 Downloadable from http://www.wizard.org/auction\_support/lcd2.pdf

<u>Character LCD Displays – Part 1</u> <u>http://www.protostack.com/blog/2010/03/character-lcd-displays-part-1/</u>

Hitachi LDC Driver chip, advanced stuff in here. But does show all the capabilities of LCD displays that use this chip. http://www.sparkfun.com/datasheets/LCD/HD44780.pdf